# **ReNoStar 16**

# Sonderupdate Jahresende 2018/2019

Lieferumfang

10. Januar 2019

Copyright © 2018 All rights reserved.

Stephan H. Gursky für

ReNoStar

# Das ReNoStar Sonderupdate 2018/2019

#### Den elektronischen Rechtsverkehr einfach im Kanzleialltag integrieren

Zum Jahreswechsel 2018/2019 erhalten Sie mit dem ReNoStar Sonderupdate Leistungen und Funktionen, die den Betrieb Ihrer Kanzlei im Jahr 2019 effizienter gestalten und Ihnen einige Routinearbeiten voll automatisiert abnehmen.

Im Rahmen der fortschreitenden Digitalisierung haben wir bereits wesentliche Schritte vorgedacht, um Ihre Kanzlei-Workflows weiter zu optimieren.

Mit dem Sonderupdate können Sie bei konsequenter Nutzung **erhebliche Zeiteinsparungen** bei alltäglichen Arbeiten realisieren. Die **Effizienz steigt** und für Sie und Ihre Mitarbeiter bleibt mehr Zeit und Raum, um sich den wirklichen – juristischen – Herausforderungen zu widmen.

#### Hier alle Highlights auf einen Blick

- <u>Automatischer Versand ins beA</u> Sie kennen und nutzen bereits die ReNoStar beA-Schnittstelle, um regelmäßig automatisch Ihren Posteingang im beA abzufragen. Nun können Sie auch Ihre Ausgangspost an Gerichte, gegnerische Anwälte und ggf. Behörden bequem aus ReNoStar heraus versenden. Es ist nicht mehr nötig, sich vor jedem Versand im beA Portal einzuloggen. Sie versenden Ihre Dokumente und Schriftsätze einfach direkt und ohne Umwege aus ReNoStar!
- Veräußerungsanzeigen Für die Berechnung der Grunderwerbssteuer müssen ab dem 1. Januar 2019 alle Veräußerungen von Gerichten, <u>Notaren</u> und Behörden bundeseinheitlich an die Finanzämter gemeldet werden. Dies geht aus § 18 Grunderwerbsteuergesetz (GrEStG) hervor. Das entsprechende amtlich vorgeschriebene Formular können Sie direkt in ReNoStar ausfüllen. Wir haben außerdem die Software bereits vorbereitet für die künftige elektronische Übermittlung. Diese wird im kommenden Jahr durch Rechtsverordnung geregelt – § 22a GrEStG.
- <u>Düsseldorfer Tabelle 2019</u> Mit dem Update erhalten Sie automatisch die neue Düsseldorfer Tabelle, Stand: 01.01.2019. Sie wurde in die ReNoStar Software zusätzlich integriert für Ihre Fälle rund um die Unterhaltsberechnung. Für laufende Verfahren sind die vorigen Versionen der Düsseldorfer Tabelle ebenfalls noch abrufbar.
- 4. Elster 2019 Außerdem erhalten Sie automatisch die neueste Elster-Version.

# 1 Automatischer Versand in das beA

### Elektronische Kommunikation wird zur Pflicht für alle Kanzleien

- Zentraler elektronischer Posteingang (ZPE) und -ausgang
- ZPE wird zur Informationsdrehscheibe
- Elektronische Akte wird zentraler Informationsspeicher

#### 1.1 Die ReNoStar beA-Schnittstelle: wichtiger Bestandteil der Außenkommunikation

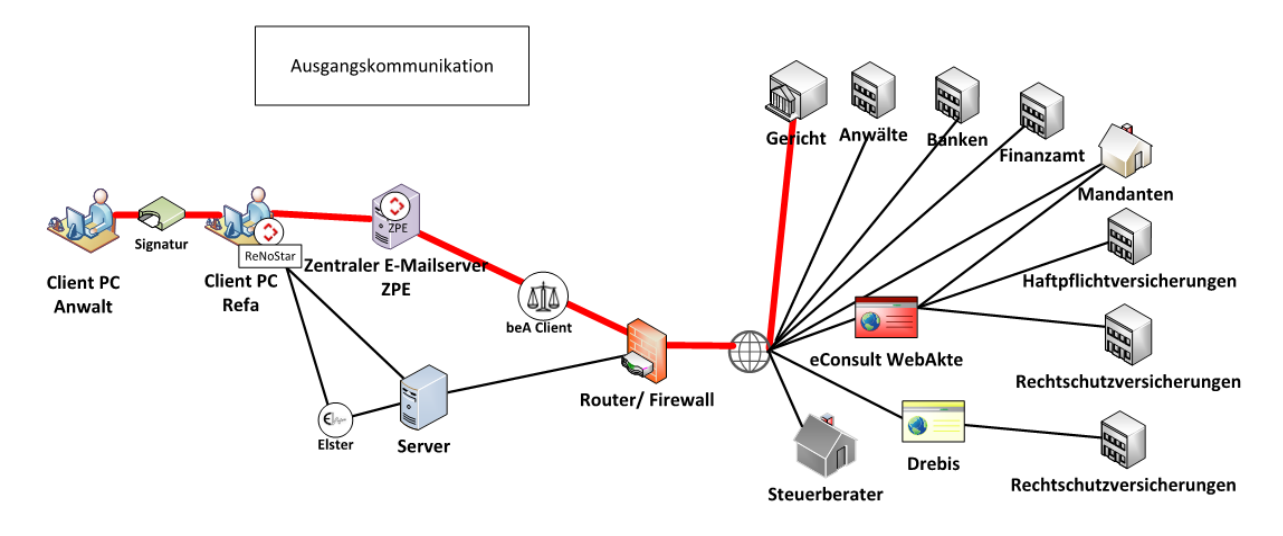

- ReNoStar stellt eine Verbindung zum beA über den zentralen Posteingang (ZPE) her.
- Der ZPE ist die zentrale Informationsdrehscheibe, um den elektronischen Informationszufluss in die Kanzlei aufzunehmen und diesen dann kanzleiintern weiter zu verteilen.
- Der ZPE ist damit eine entscheidende Komponente, um mit der elektronischen Akte (E-Akte) Vorgänge papierlos, strukturiert und ohne Umweg über Papierausdrucke zu bearbeiten.
- Die für die jeweilige Arbeit notwendige Sicht auf die E-Akte wird dabei mit einem Klick hergestellt. Hinterlegte Workflows minimieren den Verwaltungsaufwand.
- Neu: Der Postausgang in Richtung beA erfolgt direkt aus ReNoStar ohne Umweg über das beA-Portal

#### 1.2 Arbeitsprozess Empfang vom beA

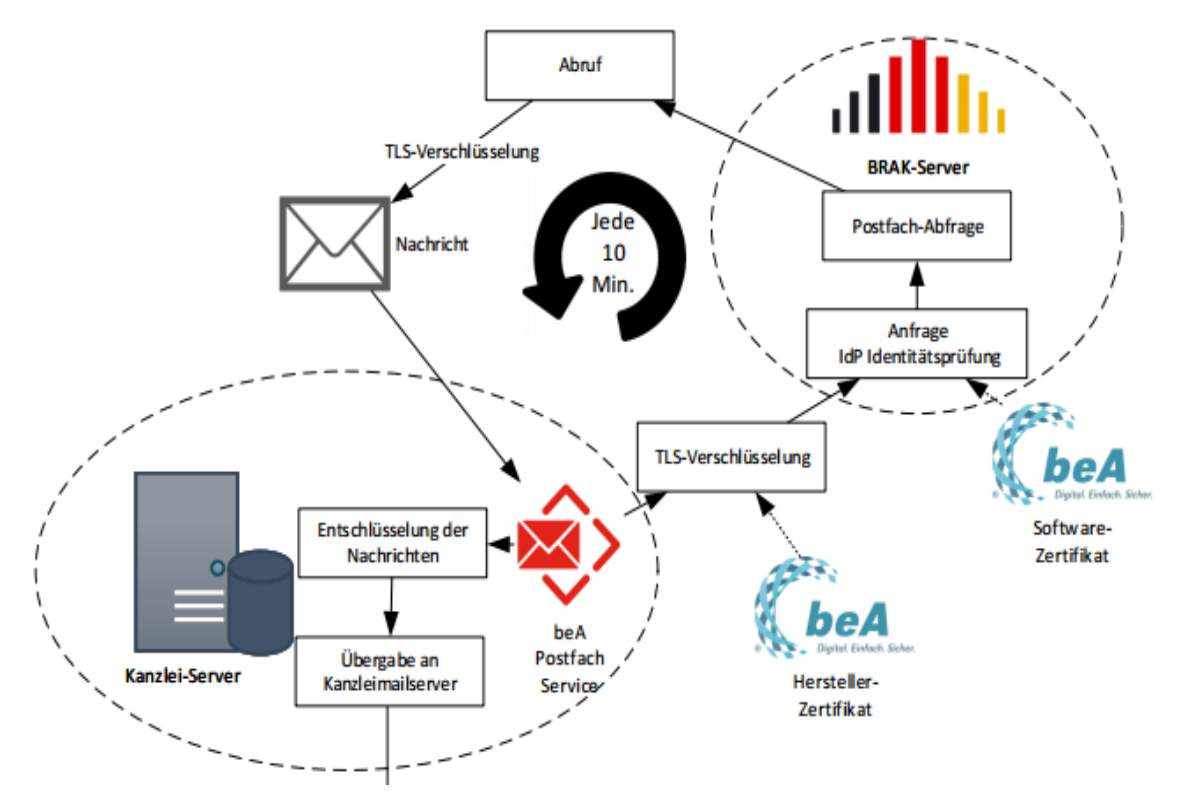

- Die beA-Schnittstelle überprüft automatisch alle 10 Minuten das beA auf neue Nachrichten
- Die neuen Nachrichten werden in den ZPE geladen
- Eine ReFa ordnet sie den Akten zu und vergibt Workflow-Kennzeichen
- Im beA werden die Nachrichten automatisch als gelesen markiert, jedoch nicht gelöscht

#### 1.3 Arbeitsprozess Versand ins beA

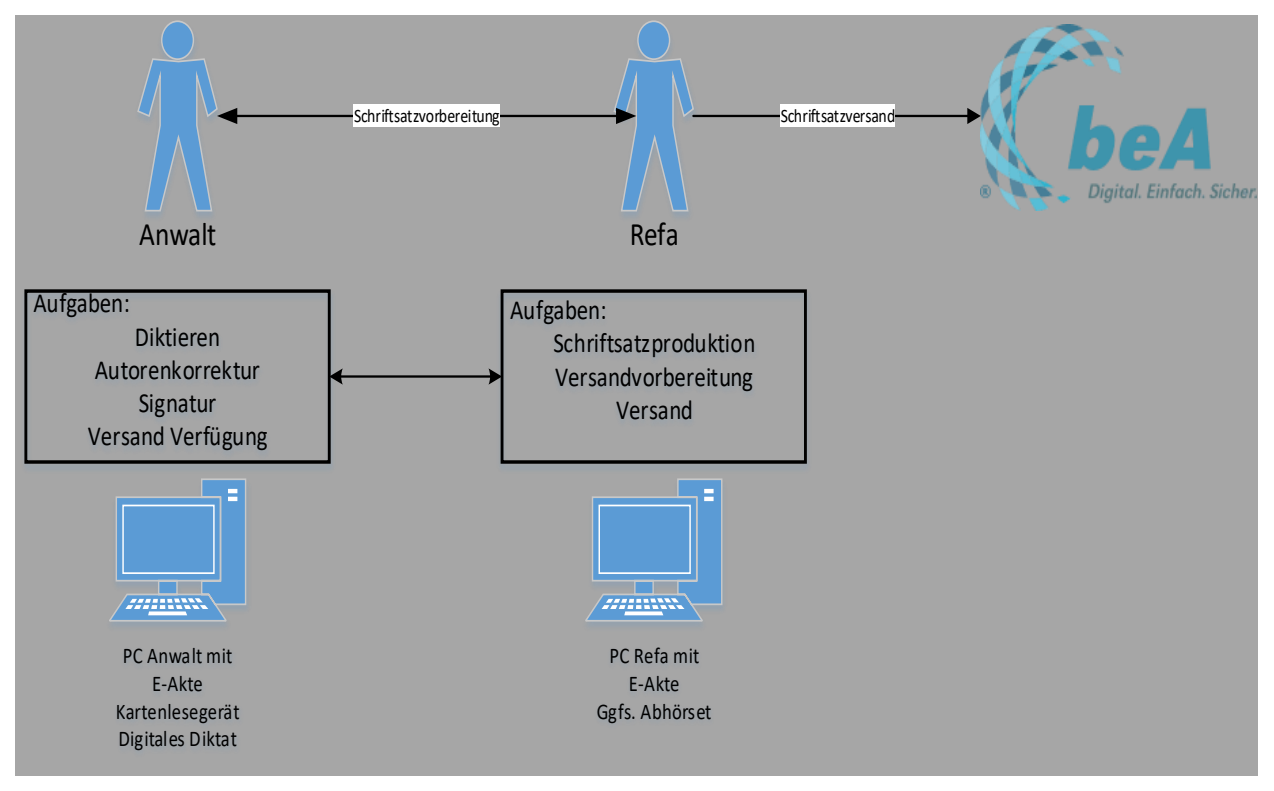

- Erstellung des Dokumentes wie gewohnt
- **Qualifizierte Signatur** mit Signaturkarte des Anwalts (beA Karte Signatur oder Signaturkarte)
- Interne Verfügung an Sekretariat zum Versand
- Erstellung der beA Nachricht über die Schnittstelle durch das Sekretariat
- Versand der Nachricht mittels Softwarezertifikat

#### 1.4 Workflow in ReNoStar

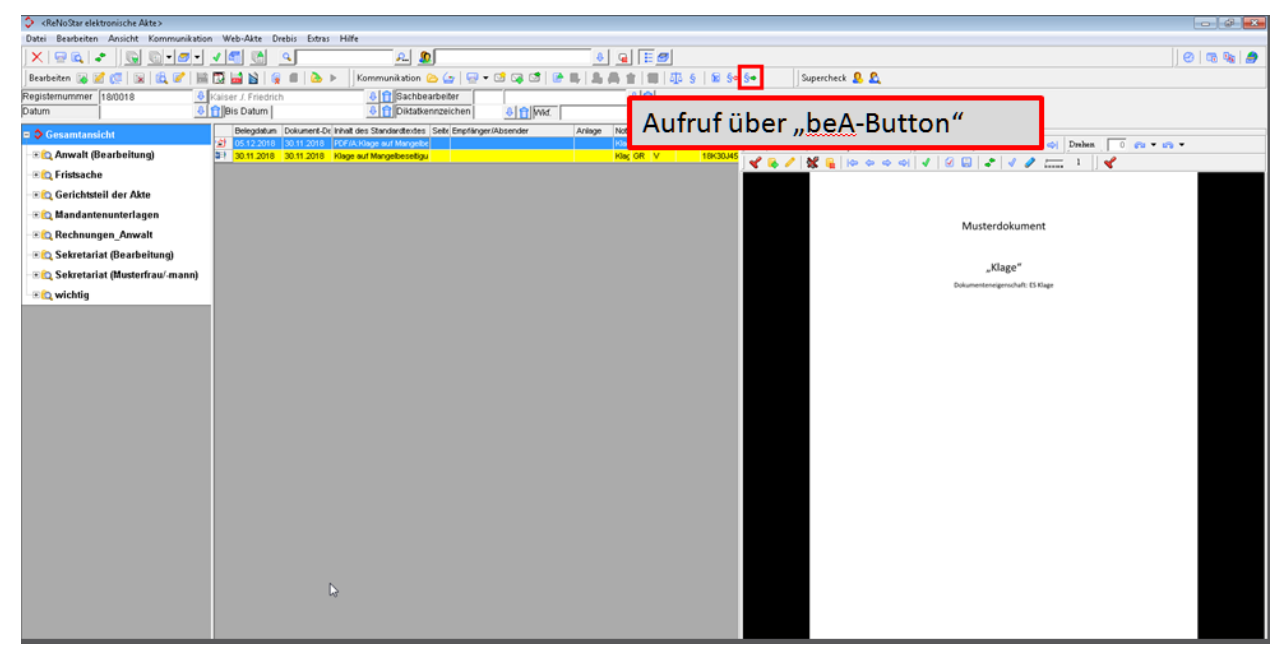

#### 1.4.1 Adressfenster

Es öffnet sich das folgende **Adressfenster** und stellt mögliche beA-Empfänger aus den Aktenadressdaten zur Auswahl.

Hier werden NUR Empfänger angezeigt, die über beA erreichbar sind.

| 💠 Adresse wählen                      |                                    |
|---------------------------------------|------------------------------------|
| Adresse                               | Post-Adresse                       |
| 🖃 🧟 Adressen                          |                                    |
| - 🛱 🛺 Gerichte                        |                                    |
| I. Instanz: Amtsgericht Aschaffenburg | Erthalstraße 3 63739 Aschaffenburg |
| 🗋 🏠 Behörden                          |                                    |
| C S Anwälte                           |                                    |
| - 🗆 🏠 Versicherungen                  |                                    |
|                                       |                                    |
|                                       |                                    |
|                                       |                                    |
|                                       |                                    |
|                                       |                                    |
|                                       |                                    |
|                                       |                                    |
|                                       |                                    |
|                                       |                                    |
|                                       |                                    |
|                                       |                                    |
|                                       |                                    |
|                                       |                                    |
|                                       |                                    |
|                                       |                                    |
|                                       |                                    |
|                                       |                                    |
|                                       |                                    |
|                                       |                                    |
|                                       |                                    |

#### 1.4.2 Versandfenster

Das nachfolgende beA Versand Fenster öffnet sich und ermöglicht folgende Angaben:

- die Änderung des Empfängers
- Betreff
- Nachrichtentyp
  - Allgemeine Nachricht (Standard)
  - Mahn-Antrag (bei EDA-Dateien)
  - Testnachricht
- Eigenes AZ (aus den Aktendaten)
- AZ der Justiz (aus den Aktendaten)
- Nachricht
- Zum Absenden klicken Sie auf den Button "speichern"

| 🚸 beA Versand |                                                                                                    |                                                                                                    |                               |                          |                |      |
|---------------|----------------------------------------------------------------------------------------------------|----------------------------------------------------------------------------------------------------|-------------------------------|--------------------------|----------------|------|
| Konfiguration |                                                                                                    |                                                                                                    |                               |                          |                |      |
| Versand       | Absender<br>Empfänger*<br>Betreff*<br>Nachrichtentyp*<br>Eigenes Az.<br>Az. der Justiz<br>Nachricht | TestBeA  Amtsgericht Aschaffenburg.  Dokumente von RNS Schulung  Aligemeine Nachricht  I8/0018  Dokumente von RNS Schulung | \$<br>Name<br>180533809171400 | Alias                    | Größe<br>27634 |      |
|               |                                                                                                    |                                                                                                    | Pueliskaatas -                | Als Patron day statement |                |      |
|               |                                                                                                    |                                                                                                    | Zurücksetzen                  | Als Entwurf speichern    | n Se           | nden |

#### 1.4.3 Versandbestätigung

Nach dem Versand der Nachricht erscheint das folgende Hinweisfenster.

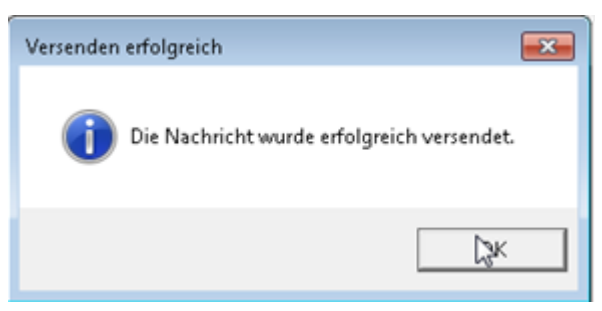

Konnte die Nachricht nicht versandt werden, erscheint ein entsprechender Hinweis:

Im Hintergrund wird automatisch weiter versucht, die Nachricht zu übertragen, bis sie durchgegangen ist.

Außerdem wird ein Protokoll automatisch mit dem Workflow "PA" in der elektronischen Akte gespeichert:

| Date: Baseletten Ausicht: Kommunkation Web-Akte Drebs: Etra: Hilfe<br>Web-Akte Drebs: Etra: Hilfe<br>Baseletten Ausicht: Kommunkation @ @ @ @ @ @ @ @ @ @ @ @ @ @ @ @ @ @ @                                                                                                    |
|----------------------------------------------------------------------------------------------------|
| Constitution of the second second secon      |
| i Barbeten : Martin : Secondaria (Mustefrau/mann)<br>- C. wichtig                                                                                                    |
| Fogdstrummer       [19001]       Image: Construction of the product of the product of the pr                                                  |
| Datum     Image: Control of the standard control of the standard control of                            |
| <ul> <li>Channelling</li> <li>Constrained</li> <li>Debogatorie</li> <li>Debogatorie</li> <li>Debogato</li></ul>                                                                                                    |
|                                                                                                    |
|                                                                                                    |
|                                                                                                    |
|                                                                                                    |
|                                                                                                    |
|                                                                                                    |
| -+ BQ, Sekretariat (Musterfrau/-mann)<br>                                                                                                    |
| - + D wichtig   - + D wichtig  - + D wichtig - + D wichtig - + D wichtig - + |
| Bestianny     HNB StorLung       Anharget:     Baskanne       Baskanne     Besakolvenge       1LU DOMBOT MORD OFF     Anlage                                                                                                    |
| nonsinger<br>Batestahnun Beseichnung Anhargstyn Größe efforter<br>18.0530301714000.PDF Anlage 27                                                                                                    |
| 18L.05030171.4000.PDF Ariage 27                                                                                                    |
|                                                                                                    |
|                                                                                                    |
|                                                                                                    |
|                                                                                                    |
|                                                                                                    |
|                                                                                                    |
|                                                                                                    |
|                                                                                                    |
|                                                                                                    |
|                                                                                                    |
|                                                                                                    |
|                                                                                                    |
|                                                                                                    |
|                                                                                                    |
|                                                                                                    |
|                                                                                                    |
|                                                                                                    |
|                                                                                                    |
|                                                                                                    |
|                                                                                                    |
| <                                                                                                    |

## 2 Veräußerungsanzeigen

Zur Berechnung der **Grunderwerbssteuer** müssen Grundstücksveräußerungen **ab 1. Januar 2019** auch **von Notaren bundeseinheitlich** an die Finanzämter gemeldet werden.

Hier finden Sie das Formular zur Veräußerungsanzeige.

Wir haben dieses nun bundesweit gültige Formular in ReNoStar übernommen. Sie können es dort direkt ausfüllen.

#### 2.1 Automatisches Vorfüllen der Veräußerungsanzeigen

#### 2.1.1 Textvorlagen

Textvorlagen für die Veräußerungsanzeige finden Sie in den Expertentexten von ReNoStar.

| Expertentexte - RelloStar Expertentexte |         | × |
|-----------------------------------------|---------|---|
| 🖅 🗁 140 Unfallschadenregulierung        | <b></b> |   |
|                                         |         |   |
| 🖅 🗁 Anschreiben/Anträge-Muster-         |         |   |
| - 🗄 🗁 Deckblätter und Vorlagen          |         |   |
| - 🗄 🗁 Kostenrechnung Notariat           |         |   |
| - 🕀 🗁 Textbausteine                     |         |   |
| - 🕀 🗁 UBeglaubigungen m.E.              |         |   |
| - 🖃 🗁 Veräußerungsanzeige               |         |   |
| 🗐 VA - weitere Erwerber                 |         |   |
| 🗐 VA - weitere Verkäufer                |         |   |
|                                         |         |   |
| 🗐 Veräußerungsanzeige-BB                |         |   |
| 🗐 Veräußerungsanzeige-Berlin            |         |   |
| 🗠 🔲 Veräußerungsanzeige-Bremen          |         |   |
|                                         |         |   |
|                                         |         |   |
|                                         |         |   |
|                                         |         |   |
|                                         |         |   |
|                                         |         |   |
| 🔤 🔲 Veräußerungsanzeige-THÜ             | -       |   |
|                                         |         |   |
|                                         |         |   |
| Cushan V Zuršek @ Hife E Kapiaran       |         |   |
|                                         |         |   |

#### 2.2 ReNoStar – Datenbestände

Über die traditionelle Datenanlage (Akten, Beteiligte, Urkunden) hinaus werden die folgenden Angaben benötigt:

#### 2.2.1 Beteiligungsarten

Es gibt verschiedene Beteiligungsarten, diese dienen dazu, Adressen, die bereits einer Akte zugeordnet sind, automatisch in Texte und Urkunden übertragen zu können, ohne diese dort erneut eingeben zu müssen.

Für den Suchbegriff Beteiligungsart stehen in der Anlage bis zu drei Stellen zur Verfügung

bei der Veräußerung. Diese erreichen Sie über Service-Hilfsdaten Q Beteiligungsarten:

Hier sind für das Ausfüllen der Veräußerungsanzeigen die Beteiligungsarten K (Käufer) und VK (Verkäufer) anzulegen.

| 🗘 <beteiligungsarte< th=""><th>n&gt; K</th><th>_ 🗆 ×</th></beteiligungsarte<>    | n> K      | _ 🗆 ×             |
|----------------------------------------------------------------------------------|-----------|-------------------|
| Beteiligungsart                                                                  | K         |                   |
| Bezeichnung                                                                      | Käufer    | - Än <u>d</u> ern |
|                                                                                  |           | E Kopieren        |
|                                                                                  |           |                   |
| 🗘 <beteiligungsarter< th=""><th>n&gt; VK</th><th>_ 🗆 ×</th></beteiligungsarter<> | n> VK     | _ 🗆 ×             |
| Beteiligungsart                                                                  | VK        | Anlegen           |
| Bezeichnung                                                                      | Verkäufer | Än <u>d</u> ern   |
|                                                                                  |           | En Kopieren       |

Diese Beteiligungsart verwenden Sie bei der Zuordnung eines Beteiligten zur Akte

| 🗘 <notarakten -="" th="" zuordnung<=""><th>Beteiligte</th><th>:&gt; 18-L-0122</th><th></th></notarakten> | Beteiligte | :> 18-L-0122    |          |
|----------------------------------------------------------------------------------------------------|------------|-----------------|----------|
| Suchbegriff: 18-L-0122                                                                                   | test       |                 | 4        |
|                                                                                                    |            |                 |          |
| Registernummer                                                                                           | 18-L-012   | 2               |          |
| Referat                                                                                                  | BG         | Grundstücke     |          |
| Sachbearbeiter                                                                                           | SI         | Sigismund Siggi |          |
| Anlagedatum                                                                                              | 21.03.20   | 18              |          |
| Kurzrubrum                                                                                               | test       |                 |          |
| Wegen                                                                                                    |            |                 |          |
|                                                                                                    |            |                 |          |
| Suchbegriff Beteiligter                                                                                  | Abaci Kaz  | im-2            | <b>↓</b> |
| Rufname                                                                                                  |            |                 |          |
| Name                                                                                                    | Abaci      |                 |          |
| Straße                                                                                                   | Bruno-Lau  | ienroth-Weg 4   |          |
| Postleitzahl Wohnort                                                                                     | 63868      | Großwallstadt   |          |
| Beteiligungsart                                                                                          | VK         |                 | $\psi$   |
| Vertreten durch Adr.Typ                                                                                  |            | 4               | ¥        |
| Zuordungsnummer                                                                                          | 1          |                 |          |
| Firmenzuordnung                                                                                          |            |                 |          |

#### 2.2.2 Grundbuchdaten

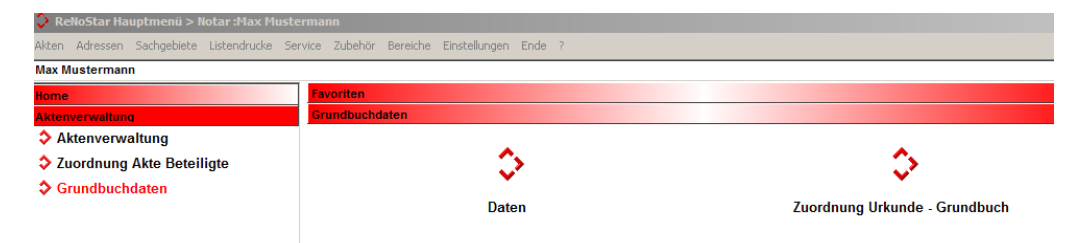

| 💝 <grundbuchdaten></grundbuchdaten>               |                                             | _ 🗆 ×           |
|---------------------------------------------------|---------------------------------------------|-----------------|
| Datei Bearbeiten Einstellungen                    | ?                                           |                 |
| X 🔒 🔰 🌒 🌒 🗍 🛛                                     | , D                                         |                 |
| Registernummer                                    | 18-L-0122 🔮 test                            |                 |
|                                                   |                                             |                 |
| Grundbuch von (Ort) / AG                          | Großwallstadt 🚯 AG Obernburg a. Main        | <u></u>         |
| Band Blatt                                        | 12 4 Flur                                   | neu             |
| Bez. des Grundbuchs                               | Ehegattenhof gemäß der Höfeordnung          | 5               |
| Gemarkung                                         | Wald Uiegenschaftsbuch                      | A               |
| Laufende Nr.                                      | 1 Größe:                                    |                 |
| Bezugsnummer                                      | ha: 1,00 a:                                 | 1,00 qm: 1,00   |
| Bisherige Nummer                                  |                                             |                 |
| Beschreibung (Wegerechte,<br>Miteigentumsanteile) | Beschreibung 1                              |                 |
| Wirtschaftsart und Lage                           | wirtschaftsart                              |                 |
| Bestand und Zuschreibung                          | Bestand                                     |                 |
| Abschreibungen                                    |                                             |                 |
| Kaufpreis                                         | 50000 Kaufpreis (in Worten) fuenfzigtausend |                 |
| Kaufpreisfälligkeit                               | Ostern 🔱 Verzugszins (v.H.)                 |                 |
| Besitzübergabe                                    | <u>R</u> ötung                              |                 |
| 04.01.2019                                        |                                             | EUR N02 GNKG ÜB |

Nachfolgend ein Muster, wie Sie die relevanten Daten über das Grundbuch erfassen:

Danach ordnen Sie diese einer Urkunde zu:

| <>Grundbucheintrag - <renostar: urkunde-grundbuchdaten="" zuordnung=""> 00</renostar:> |               |          |      |  |  |
|----------------------------------------------------------------------------------------|---------------|----------|------|--|--|
| Registernu                                                                             | I Ort         | Band     | Blż  |  |  |
| 0033/18                                                                                | Großwallstadt | 11111111 | 2222 |  |  |
| 07/0853                                                                                | Großwallstadt |          |      |  |  |
| 17/0841N                                                                               | Großwallstadt |          |      |  |  |
| 17/0841N                                                                               | Helpt         |          |      |  |  |
| 18-L-0122                                                                              | Großwallstadt | 12       |      |  |  |

Sind diese Schritte erfolgt, können sie die Veräußerungsanzeige befüllen:

| 🗘 <standardtextverarbeitu< th=""><th>ng&gt; 18-L-0122</th><th>_ 🗆 🗙</th></standardtextverarbeitu<> | ng> 18-L-0122                      | _ 🗆 🗙    |
|----------------------------------------------------------------------------------------------------|------------------------------------|----------|
| Datei Konfiguration Extras Fe                                                                      | enster ?                           |          |
| 🗙 🗟 🖸 🦉                                                                                            |                                    |          |
| Akte                                                                                               | 18-L-0122                          |          |
| Urkunde                                                                                            |                                    |          |
| Adresstyp                                                                                          | Behörden                           | <u>8</u> |
| Suchbegriff Adresse                                                                                | FAAschaffenburg                    | <u>+</u> |
| Anschrift (Standard)                                                                               | Schloßplatz 7, 63739 Aschaffenburg |          |
| Standardtext                                                                                       | Veräußerungsanzeige-BAY            | ÷ î 🔀    |
| <u>B</u> riefkopf                                                                                  | Z:\RNSTex\Briefkopf\KOPF-ohne.rtf  | £        |
| Datu <u>m</u> des Schreibens                                                                       | 04.01.2019                         | Đ        |
| Datum F <u>r</u> ist                                                                               | 01.02.2019                         | Ŷ        |

In dem sich nachfolgend öffnenden PDF-Dokument ergänzen Sie bitte die noch fehlenden Informationen.

Sie müssen das nur auf der 1. Seite tun – die Folgeseiten werden automatisch befüllt.

#### **Beispiel:**

| Finanzamt 62720 Aschaffonbu                 | ra               | Anzeigepflichtige/An           | Anzeigepflichtige/Anzeigepflichtiger |                                                       |                              |                                 |
|---------------------------------------------|------------------|--------------------------------|--------------------------------------|-------------------------------------------------------|------------------------------|---------------------------------|
| Finalizatili 05759 Aschallenburg            |                  | Name                           | Rechtsanv                            | Rechtsanwälte Johann-Wolfgang von Recht Partnerschaft |                              |                                 |
|                                             |                  | Straße, Hausnummer             | Löhrronde                            | ll 87 b                                               |                              |                                 |
|                                             |                  | PLZ, Ort                       | 56068 Kol                            | blenz                                                 |                              |                                 |
| Steuernummer (wird vom Finanzamt aus        | gefüllt)         | Datum                          | 04.01.201                            | 9                                                     | Telefonnummer                | 0261/96323-28                   |
|                                             |                  | Urkundenrollennumme<br>0002/18 | er/Geschäfts:                        | zeichen                                               |                              | Datum der Urkunde<br>30.05.2018 |
| Bezeichnung des veräußerten Gi              | e<br>rundstücks: | u weitere siehe                | Anlage(n)                            |                                                       |                              |                                 |
| (Wohnungs-/Erbbau-) Grundbuch               | Blatt            | Gemarkung                      |                                      | Flur                                                  | Flurstück/Parzelle           | Größe in qm                     |
| Großwallstadt                               | 4                | Wald                           |                                      | neu                                                   | 5                            | 1 ha, 1 a und 1 qm              |
|                                             |                  |                                |                                      |                                                       |                              |                                 |
| Gemeinde                                    |                  | Straße, Hausnummer             |                                      |                                                       |                              |                                 |
| Großwallstadt                               |                  | wirtschaftsart                 |                                      |                                                       |                              |                                 |
|                                             |                  |                                |                                      |                                                       |                              |                                 |
| Grundstücksart:                             |                  |                                |                                      |                                                       |                              |                                 |
| bebaut Wohngebäude                          | Miteiger         | ntumsanteil von                |                                      |                                                       | land- und<br>forstwirtschaft | ich genutzt                     |
| unbebaut andere Bebauung                    | verbund          | den mit Sondereigentum an      |                                      |                                                       |                              |                                 |
| Veräußerin/Veräußerer:                      | weitere s        | siehe Anlage(n)                |                                      |                                                       |                              |                                 |
| Name, Vorname/Firma                         |                  |                                | Ge                                   | burtsdati                                             | um/Registernummer            | Anteil                          |
| Abaci,                                      |                  |                                | 05.                                  | 08.1965                                               |                              |                                 |
| Straße, Hausnummer<br>Bruno-Laueproth-Weg 4 |                  | Ide                            | entifikatio                          | nsnummer/Wirtschafts-                                 | Identifikationsnummer        |                                 |
| PLZ Ort                                     |                  |                                | Sta                                  | aat (falls i                                          | nicht Deutschland)           |                                 |
| 63868 Großwallstadt                         |                  |                                |                                      |                                                       |                              |                                 |
| Name, Vorname/Firma                         |                  |                                | Ge                                   | burtsdati                                             | um/Registernummer            | Anteil                          |
| Aberstelder-Ananieva, Snejinka              |                  |                                | 30.                                  | .08.1951                                              | nenummer/Wirtschafts-        | Identifikationenummer           |
| Unterweide 15                               |                  |                                | IGe                                  | munkauo                                               | nshummen wintschalts-        | uenunkauonsnuttittet            |
| PLZ Ort                                     |                  |                                | Sta                                  | aat (falls i                                          | nicht Deutschland)           |                                 |
| 63697 Hirzenhain                            |                  |                                |                                      |                                                       |                              |                                 |

- oben rechts erscheinen die Daten aus der "Kanzleianschrift"
- danach die erfassten Grundbuchdaten
- Die Grundstücksart müssen Sie dann noch selbst markieren

Im Beispiel sehen Sie dann zwei Veräußerer (die der Akte zugeordnet sind)

- Danach erscheinen die Erwerberdaten (Zuordnungsart K)
- Und weitere Angaben zum Rechtsvorgang, die händisch ausgefüllt werden müssen:
  - Verhältnis zum Veräußerer
  - Rechtsvorgang
  - Rechtwirksamkeit

| Name, Vorname/Firma       Ala Weg AG,       Geburtsdatum/Registernummer       Ante il         Straße, Hausnummer       Identifikationsnummer/Wirtschafts-Identifikationsnummer/       Identifikationsnummer/Wirtschafts-Identifikationsnummer         PLZ       Ort       Staat (falls nicht Deutschland)       Enegativ/Enegate:<br>eingetragene Lebenspartnerin/eingetragener Lebenspartner       Identifikationsnummer/Wirtschafts-Identifikationsnummer         Name, Vorname/Firma       Geburtsdatum/Registernummer       Anteil         Name, Vorname/Firma       Geburtsdatum/Registernummer       Anteil         Name, Vorname/Firma       Geburtsdatum/Registernummer       Anteil         Straße, Hausnummer       Identifikationsnummer/Wirtschafts-Identifikationsnummer       Anteil         Straße, Hausnummer       Identifikationsnummer/Wirtschafts-Identifikationsnummer       Anteil         Straße, Hausnummer       Identifikationsnummer/Wirtschafts-Identifikationsnummer       Anteil         Straße, Hausnummer       Ebegattin/Ehogate:<br>eingetragene Lebenspartner/idengetragener Lebenspartner       Identifikationsnummer/Wirtschafts-Identifikationsnummer         PLZ       Ort       Staat (falls nicht Deutschland)       Ebegatin/Ehogate:<br>eingetragene Lebenspartner/idengetragener Lebenspartner       Identifikationsnummer/Wirtschafts-Identifikationsnummer         Rechtsvorgang:       Kauf       Tausch       Attrotung<br>(Identragung der Rechte)       Schenkung <th>Erwerberin/Erwerber:   weitere siehe Anlage(n)</th> <th></th> <th></th>                                                                                                    | Erwerberin/Erwerber:   weitere siehe Anlage(n)                                              |                                  |                           |
|----------------------------------------------------------------------------------------------------|---------------------------------------------------------------------------------------------|----------------------------------|---------------------------|
| Ala Weg AG,       Geburtsdatum/Registernummer       Anteil         Straße, Hausnummer       Identifikationsnummer/Wirtschafts-Identifikationsnummer         PLZ       Ort       Staat (falls nicht Deutschland)         63762       Großostheim       Enwerbein/Erwerber ist im Verhältnis zur Veräußerin/zum Veräußerer:         verwandt       Ehegatin/Ehegatte;<br>eingetragene Lebenspartner/Neingetragener Lebenspartner       Identifikationsnummer         Name, Vomame/Firma       Geburtsdatum/Registernummer       Anteil         Straße, Hausnummer       Identifikationsnummer/Wirtschafts-Identifikationsnummer         PLZ       Ort       Staat (falls nicht Deutschland)         Enverberin/Erwerber ist im Verhältnis zur Veräußerin/zum Veräußerer:       Verwandt       Identifikationsnummer         PLZ       Ort       Staat (falls nicht Deutschland)       Ehegattin/Ehegatte;<br>eingetragene Lebenspartnerin/eingetragener Lebenspartner         Inversender Linie       Ehegattin/Ehegatte;<br>eingetragene Lebenspartnerin/eingetragener Lebenspartner       Staat (falls nicht Deutschland)         Erwerberin/Erwerber ist im Verhältnis zur Veräußerin/zum Veräußerer:       Staat (falls nicht Deutschland)       Ehegattin/Ehegatte;         werwandt       Ehegattin/Ehegatte;       Staat (falls nicht Deutschland)       Ehegattin/Ehegatte;       Identifikationsnummer         Rechtsvorgang:       Kauf       Staat (falls nicht Deutschl                                                                                                    | Name, Vorname/Firma                                                                         |                                  |                           |
| Geburtsdatum/Registernummer     Anteil       Straße, Hausnummer     Identifikationsnummer/Wirtschafts-Identifikationsnummer/       PLZ     Ort       63762     Großostheim       Erwerbein/Erwerber ist im Verhältnis zur Veräußerin/zum Veräußerer:     eingetragene Lebenspartnerin/eingetragener Lebenspartner       Name, Vorname/Firma     Geburtsdatum/Registernummer       Anteil     Straße, Hausnummer       Name, Vorname/Firma     Identifikationsnummer/Wirtschafts-Identifikationsnummer/       PLZ     Ort       Straße, Hausnummer     Identifikationsnummer/       PLZ     Ort       Erwerbein/Erwerber ist im Verhältnis zur Veräußerin/zum Veräußerer:       verwandt     Ehegattin/Ehegatte:       in gerader Linie     Ehegattin/Ehegatte:       in gerader Linie     Ehegattin/Ehegatte:       in gerader Linie     Ehegattin/Ehegatte:       in gerader Linie     Ehegattin/Ehegatte:       in gerader Linie     Ehegattin/Ehegatte:       in gerader Linie     Ehegattin/Ehegatte:       in gerader Linie     Ehegattin/Ehegatte:       in gerader Linie     Ehegattin/Ehegatte:       in gerader Linie     Ehegattin/Ehegatte:       in gerader Linie     Ehegattin/Ehegatte:       in gerader Linie     Ehegattin/Ehegatte:       in gerader Linie     Ehegattin/Ehegatte:       in ge                                                                                                    | Ala Weg AG,                                                                                 |                                  |                           |
| Straße, Hausnummer       Identifikationsnummer/Wirtschafts-Identifikationsnummer/         PLZ       Ort       Staat (falls nicht Deutschland)         Erwerberin/Erwerber ist im Verhältnis zur Veräußerin/zum Veräußerer:       Ehegattin/Ehegatte;<br>eingetragene Lebenspartner/nieingetragener Lebenspartner       Identifikationsnummer/Wirtschafts-Identifikationsnummer         Name, Vorname/Firma       Geburtsdatum/Registernummer       Anteil         Straße, Hausnummer       Identifikationsnummer/Wirtschafts-Identifikationsnummer       Anteil         Straße, Hausnummer       Identifikationsnummer/Wirtschafts-Identifikationsnummer/Wirtschafts-Identifikationsnummer       Anteil         Straße, Hausnummer       Identifikationsnummer/Wirtschafts-Identifikationsnummer       Anteil         Straße, Hausnummer       Identifikationsnummer/Wirtschafts-Identifikationsnummer       Anteil         Straße, Hausnummer       Identifikationsnummer/Wirtschafts-Identifikationsnummer       Elegattin/Ehegatte;<br>eingetragene Lebenspartner/Neingetragener Lebenspartner       Identifikationsnummer         PLZ       Ort       Enverberin/Erwerber ist im Verhältnis zur Veräußerin/zum Veräußerer:       Staat (falls nicht Deutschland)         Erwerberin/Erwerber ist im Verhältnis zur Veräußerin/zum Veräußerer:       Staat (falls nicht Deutschland)       Enverberin/Erwerber ist im Verhältnis zur Veräußerin/zum Veräußerer:         werwandt       Ingertagene Lebenspartner/Neingetragener Lebenspartner       Staat (falls ni                                                                                                    |                                                                                             | Geburtsdatum/Registernummer      | Anteil                    |
| Stenator-Str. 1       Staat (falls nicht Deutschland)         FIZ       Ort         Größostheim       Enegattin/Enegatte:         everwandt       eingetragene Lebenspartnerin/eingetragener Lebenspartner         Name, Vorname/Firma       Geburtsdatum/Registernummer         Straße, Hausnummer       Identifikationsnummer/Wirtschafts-Identifikationsnummer         PLZ       Ort         Straße, Hausnummer       Identifikationsnummer/Wirtschafts-Identifikationsnummer         PLZ       Ort         Enverberin/Erwerber ist im Verhältnis zur Veräußerin/zum Veräußerer:         verwandt       Ehegattin/Ehegatte;         eingetragene Lebenspartnerin/eingetragener Lebenspartner         Verwandt       Ehegattin/Ehegatte;         eingetragene Lebenspartnerin/eingetragener Lebenspartner         Kauf       Tausch         Abtretung<br>(Ubetragung der Rechte)       Schenkung         Rechtsvorgang:       Abtretung<br>(Ubetragung der Rechte)       Schenkung         ja       nein       Der Rechtsvorgang bedarf der Genehmigung der/des       Tag der Übergabe (Verrechnungstag)         b)       Übernommene Belastungen (z.B. Rente, Nießbrauch, Wohnrecht, Erbbauzins) – Jahreswert –       120000         b)       Übernommene Belastungen (z.B. Rente, Nießbrauch, Wohnrecht, Erbbauzins) – Jahreswert –       . <td< td=""><td>Straße, Hausnummer</td><td>Identifikationsnummer/Wirtschaft</td><td>fts-Identifikationsnummer</td></td<>                                                                                                    | Straße, Hausnummer                                                                          | Identifikationsnummer/Wirtschaft | fts-Identifikationsnummer |
| PLZ       Ort       Staat (falls nicht Deutschland)         63762       Großostheim       Enverberin/Erwerber ist im Verhältnis zur Veräußerin/zum Veräußerer:         verwandt       Enegatit/Ehegatite:       eingetragene Lebenspartnerin/eingetragener Lebenspartner         Name, Voname/Firma       Geburtsdatum/Registernummer       Anteil         Straße, Hausnummer       Identifikationsnummer/Wirtschafts-Identifikationsnummer       Anteil         PLZ       Ort       Staat (falls nicht Deutschland)         Enverberin/Erwerber ist im Verhältnis zur Veräußerin/zum Veräußerer:       verwandt       ieingetragene Lebenspartnerin/eingetragener Lebenspartner         PLZ       Ort       Staat (falls nicht Deutschland)         Erwerberin/Erwerber ist im Verhältnis zur Veräußerin/zum Veräußerer:       verwandt       eingetragene Lebenspartnerin/eingetragener Lebenspartner         In gerader Linie       Ehegatit/Ehegatite:       eingetragene Lebenspartnerin/eingetragener Lebenspartner       Image: Comparison of the provent of the provent of the prove                                                                                                    | SenatorStr. 1                                                                               |                                  |                           |
| 03702       Groipostheim         Enverberin/Erwerber ist im Verhältnis zur Veräußerin/zum Veräußerer:       eingetragene Lebenspartnerin/eingetragener Lebenspartner         Name, Vomame/Firma       Geburtsdatum/Registernummer       Anteil         Straße, Hausnummer       Identifikationsnummer/Wirtschafts-Identifikationsnummer       Anteil         Straße, Hausnummer       Identifikationsnummer/Wirtschafts-Identifikationsnummer       Anteil         PLZ       Ort       Staat (falls nicht Deutschland)         Erwerberin/Erwerber ist im Verhältnis zur Veräußerin/zum Veräußerer:       eingetragene Lebenspartnerin/eingetragener Lebenspartner       Identifikationsnummer/Wirtschafts-Identifikationsnummer         PLZ       Ort       Staat (falls nicht Deutschland)       Enegattin/Erwerber ist im Verhältnis zur Veräußerin/zum Veräußerer:         verwandt       Ehegattin/Erbegatte;       eingetragene Lebenspartnerin/eingetragener Lebenspartner       Imegetragene Lebenspartnerin/eingetragener Lebenspartner         Rechtsvorgang:       Kauf       Tausch       Abtretung<br>(Übertragung der Rechte)       Schenkung         Iga       nein       Der Rechtsvorgang bedarf der Genehmigung der/des       Tag der Übergabe (Verrechnungstag)         Iga       nein       Der Rechtsvorgang bedarf der Genehmigung der/des       Tag der Übergabe (Verrechnungstag)         Iga       nein       Der Rechtsvorgang bedarf der Genehmigung der/des                                                                                                    | PLZ Ort                                                                                     | Staat (falls nicht Deutschland)  |                           |
|                                                                                                    | 63/62 Groisostneim                                                                          |                                  |                           |
| verwandt<br>in gerader Linie       Ebegatii/Ehegatte:<br>eingetragene Lebenspartnerin/eingetragener Lebenspartner         Name, Vorname/Firma       Geburtsdatum/Registernummer         Anteil       Identifikationsnummer/Wirtschafts-Identifikationsnummer         PLZ       Ort       Staat (falls nicht Deutschland)         Erwerberin/Erwerber ist im Verhältnis zur Veräußerin/zum Veräußerer:       Verwandt<br>eingetragene Lebenspartnerin/eingetragener Lebenspartner         verwandt<br>in gerader Linie       Ehegattin/Ehegatte;<br>eingetragene Lebenspartnerin/eingetragener Lebenspartner       Schenkung         Kauf       Tausch       Abtretung<br>(Überragung der Rechte)       Schenkung         Rechtswirksamkeit ist eingetreten<br>ja       Der Rechtsvorgang bedarf der Genehmigung der/des       Tag der Übergabe (Verrechnungstag)         ja       nein       Der Rechtsvorgang bedarf der Genehmigung der/des       Tag der Übergabe (Verrechnungstag)         o       ja       nein       EUR       120000         b) Übernommene Belastungen (z.B. Hypotheken, Grundschulden)       Jahreswert –       120000         c) Sonstige Leistungen (z.B. Rente, Nießbrauch, Wohnrecht, Erbbauzins) – Jahreswert –       d)       e)       Von der Gegenleistung entfallen auf Inventar, Betriebsvorrichtungen, Instandhaltungsrückstellung o. Ă.                                                                                                    | Erwerberin/Erwerber ist im Verhaltnis zur Veraulserin/zum Veraulserer:                      |                                  |                           |
| Name, Vorname/Firma       Geburtsdatum/Registernummer       Anteil         Straße, Hausnummer       Identifikationsnummer/Wirtschafts-Identifikationsnummer         PLZ       Ort       Staat (falls nicht Deutschland)         Erwerberin/Erwerber ist im Verhältnis zur Veräußerin/zum Veräußerer:       Staat (falls nicht Deutschland)         werwandt       Ehegattin/Ehegatte;<br>eingetragene Lebenspartnerin/eingetragener Lebenspartner       Image: Comparison of the state of the state of the | in gerader Linie Ehegattin/Ehegatte;<br>eingetragene Lebenspartnerin/eingetragener Lebenspa | rtner                            |                           |
| Geburtsdatum/Registernummer     Anteil       Straße, Hausnummer     Identifikationsnummer/Wirtschafts-Identifikationsnummer       PLZ     Ort       Erwerberin/Erwerber ist im Verhältnis zur Veräußerin/zum Veräußerer:     Staat (falls nicht Deutschland)       werwandt     Ehegattin/Ehegatte;<br>eingetragene Lebenspartnerin/eingetragener Lebenspartner       Kauf     Tausch     Abtretung<br>(Übertragung der Rechte)     Schenkung       Rechtsvorgang:     Kauf     Der Rechtsvorgang bedarf der Genehmigung der/des     Tag der Übergabe (Verrechnungstag)       ja     nein     Der Rechtsvorgang bedarf der Genehmigung der/des     Tag der Übergabe (Verrechnungstag)       Gegenleistung:     EUR       a)     Kaufpreis/von den Parteien zugrunde gelegter Wert des Tauschgrundstücks und zusätzliche Leistungen     120000       b)     Übernommene Belastungen (z.B. Hypotheken, Grundschulden)     120000       c)     Sonstige Leistungen (z.B. Rente, Nießbrauch, Wohnrecht, Erbbauzins) – Jahreswert –     d)       e)     Von der Gegenleistung entfallen auf Inventar, Betriebsvorrichtungen, Instandhaltungsrückstellung o. Å.     A.                                                                                                    | Name, Vorname/Firma                                                                         |                                  |                           |
| Geburtsdatum/Registernummer       Anteil         Straße, Hausnummer       Identifikationsnummer/Wirtschafts-Identifikationsnummer         PLZ       Ort       Staat (falls nicht Deutschland)         Erwerberin/Erwerber ist im Verhältnis zur Veräußerin/zum Veräußerer:       Verwandt       Ehegattin/Ehegatte:         in gerader Linie       Ehegattin/Ehegatte:       Eingedtragene Lebenspartnerin/eingetragener Lebenspartner         Rechtsvorgang:       Kauf       Tausch       Abtretung<br>(Übertragung der Rechte)       Schenkung         Rechtswirksamkeit ist eingetreten<br>ja       Der Rechtsvorgang bedarf der Genehmigung der/des       Tag der Übergabe (Verrechnungstag)         Gegenleistung:       EUR         a)       Kaufpreis/von den Parteien zugrunde gelegter Wert des Tauschgrundstücks und zusätzliche Leistungen       120000         b)       Übernommene Belastungen (z.B. Hypotheken, Grundschulden)       120000         c)       Sonstige Leistungen (z.B. Rente, Nießbrauch, Wohnrecht, Erbbauzins) – Jahreswert –       d)         e)       Von der Gegenleistung entfallen auf Inventar, Betriebsvorrichtungen, Instandhaltungsrückstellung o. Å.       A.                                                                                                    | ,                                                                                           |                                  |                           |
| Straße, Hausnummer       Identifikationsnummer/Wirtschafts-identifikationsnummer         PLZ       Ort       Staat (falls nicht Deutschland)         Erwerberin/Erwerber ist im Verhältnis zur Veräußerin/zum Veräußerer:       Ehegattin/Ehegatte;<br>eingetragene Lebenspartnerin/eingetragener Lebenspartner       Staat (falls nicht Deutschland)         Rechtsvorgang:       Kauf       Tausch       Abtretung<br>(Übertragung der Rechte)       Schenkung         Rechtswirksamkeit ist eingetreten       Der Rechtsvorgang bedarf der Genehmigung der/des       Tag der Übergabe (Verrechnungstag)         ja       nein       EUR         Akturgreis/von den Parteien zugrunde gelegter Wert des Tauschgrundstücks und zusätzliche Leistungen       120000         b) Übernommene Belastungen (z.B. Hypotheken, Grundschulden)       Jahreswert –       d         c) Sonstige Leistungen (z.B. Rente, Nießbrauch, Wohnrecht, Erbbauzins) – Jahreswert –       Jahreswert –       d         d)       Uvon der Gegenleistung entfallen auf Inventar, Betriebsvorrichtungen, Instandhaltungsrückstellung o. Ä.       K.                                                                                                    |                                                                                             | Geburtsdatum/Registernummer      | Anteil                    |
| PLZ       Ort       Staat (falls nicht Deutschland)         Erwerberin/Erwerber ist im Verhältnis zur Veräußerin/zum Veräußerer:       Ehegattin/Ehegatte;<br>eingetragene Lebenspartnerin/eingetragener Lebenspartner         Rechtsvorgang:       Kauf       Tausch       Abtretung<br>(Übertragung der Rechte)       Schenkung         Rechtswirksamkeit ist eingetreten<br>ja       Der Rechtsvorgang bedarf der Genehmigung der/des       Tag der Übergabe (Verrechnungstag)         Gegenleistung:       EUR         a)       Kaufpreis/von den Parteien zugrunde gelegter Wert des Tauschgrundstücks und zusätzliche Leistungen       120000         b)       Übernommene Belastungen (z.B. Hypotheken, Grundschulden)       120000         c)       Sonstige Leistungen (z.B. Rente, Nießbrauch, Wohnrecht, Erbbauzins) – Jahreswert –       d)         e)       Von der Gegenleistung entfallen auf Inventar, Betriebsvorrichtungen, Instandhaltungsrückstellung o. Ä.       K.                                                                                                    | Straße, Hausnummer                                                                          | Identifikationsnummer/Wirtschaf  | fts-Identifikationsnummer |
| Erwerberin/Erwerberin/Erwerber ist im Verhältnis zur Veräußerin/zum Veräußerer:         verwandt       Ehegattin/Ehegatte;         in gerader Linie       Ehegattin/Ehegatte;         eingetragene Lebenspartnerin/eingetragener Lebenspartner         Rechtsvorgang:         Kauf       Tausch         Abtretung<br>(Übertragung der Rechte)       Schenkung         Rechtswirksamkeit ist eingetreten<br>ja       Der Rechtsvorgang bedarf der Genehmigung der/des       Tag der Übergabe (Verrechnungstag)         Gegenleistung:       EUR         a) Kaufpreis/von den Parteien zugrunde gelegter Wert des Tauschgrundstücks und zusätzliche Leistungen       120000         b) Übernommene Belastungen (z.B. Hypotheken, Grundschulden)       120000         c) Sonstige Leistungen (z.B. Rente, Nießbrauch, Wohnrecht, Erbbauzins) – Jahreswert –       d)         e) Von der Gegenleistung entfallen auf Inventar, Betriebsvorrichtungen, Instandhaltungsrückstellung o. Ä.       K.                                                                                                    | PLZ Ort                                                                                     | Staat (falls nicht Deutschland)  |                           |
| Erwerberin/Erwerber ist im Verhältnis zur Veräußerin/zum Veräußerer:         verwandt       Ehegattin/Ehegatte;         in gerader Linie       Ehegattin/Ehegatte;         eingetragene Lebenspartnerin/eingetragener Lebenspartner         Rechtsvorgang:         Kauf       Tausch         Abtretung<br>(Detrragung der Rechte)       Schenkung         Rechtswirksamkeit ist eingetreten<br>ja       Der Rechtsvorgang bedarf der Genehmigung der/des       Tag der Übergabe (Verrechnungstag)         Gegenleistung:       EUR         a)       Kaufpreis/von den Parteien zugrunde gelegter Wert des Tauschgrundstücks und zusätzliche Leistungen       120000         b)       Übernommene Belastungen (z.B. Hypotheken, Grundschulden)       120000         c)       Sonstige Leistungen (z.B. Rente, Nießbrauch, Wohnrecht, Erbbauzins) – Jahreswert –       d)         e)       Von der Gegenleistung entfallen auf Inventar, Betriebsvorrichtungen, Instandhaltungsrückstellung o. Ä.       Kauf                                                                                                    |                                                                                             |                                  |                           |
| verwandt<br>in gerader Linie       Ehegattin/Ehegatte;<br>eingetragene Lebenspartnerin/eingetragener Lebenspartner         Rechtsvorgang:       Kauf       Tausch       Abtretung<br>(Übertragung der Rechte)       Schenkung         Rechtswirksamkeit ist eingetreten<br>ja       Der Rechtsvorgang bedarf der Genehmigung der/des       Tag der Übergabe (Verrechnungstag)         Gegenleistung:       EUR         a)       Kaufpreis/von den Parteien zugrunde gelegter Wert des Tauschgrundstücks und zusätzliche Leistungen       120000         b)       Übermommene Belastungen (z.B. Hypotheken, Grundschulden)       Jahreswert –       d         c)       Sonstige Leistungen (z.B. Rente, Nießbrauch, Wohnrecht, Erbbauzins) – Jahreswert –       d       d         e)       Von der Gegenleistung entfallen auf Inventar, Betriebsvorrichtungen, Instandhaltungsrückstellung o. Ä.       Kauf       d                                                                                                    | Erwerberin/Erwerber ist im Verhältnis zur Veräußerin/zum Veräußerer:                        |                                  |                           |
| in gerader Linie       eingetragene Lebenspartnerin/eingetragener Lebenspartner         Rechtsvorgang:       Abtretung<br>(Übertragung der Rechte)       Schenkung         Rechtswirksamkeit ist eingetreten<br>ja       Der Rechtsvorgang bedarf der Genehmigung der/des       Tag der Übergabe (Verrechnungstag)         Gegenleistung:       EUR         a) Kaufpreis/von den Parteien zugrunde gelegter Wert des Tauschgrundstücks und zusätzliche Leistungen       120000         b) Übernommene Belastungen (z.B. Hypotheken, Grundschulden)       Der Rechtsberauch, Wohnrecht, Erbbauzins) – Jahreswert –       d)         e) Von der Gegenleistung eutfallen auf Inventar, Betriebsvorrichtungen, Instandhaltungsrückstellung o. Ä.       Kauf       K.                                                                                                    | verwandt Ehegattin/Ehegatte;                                                                |                                  |                           |
| Rechtsvorgang:         Kauf       Tausch       Abtretung<br>(Übertragung der Rechte)       Schenkung         Rechtswirksamkeit ist eingetreten<br>ja       Der Rechtsvorgang bedarf der Genehmigung der/des       Tag der Übergabe (Verrechnungstag)         Begenleistung:       nein       EUR         Aufpreis/von den Parteien zugrunde gelegter Wert des Tauschgrundstücks und zusätzliche Leistungen       120000         DÜbernommene Belastungen (z.B. Hypotheken, Grundschulden)       120000         c)       Sonstige Leistungen (z.B. Rente, Nießbrauch, Wohnrecht, Erbbauzins) – Jahreswert –       1         d)                                                                                                    | in gerader Linie eingetragene Lebenspartnerin/eingetragener Lebenspa                        | rtner                            |                           |
| Kauf       Tausch       Abtretung<br>(Übertragung der Rechte)       Schenkung         Rechtswirksamkeit ist eingetreten<br>ja       Der Rechtsvorgang bedarf der Genehmigung der/des       Tag der Übergabe (Verrechnungstag)         Gegenleistung:       EUR         a)       Kaufpreis/von den Parteien zugrunde gelegter Wert des Tauschgrundstücks und zusätzliche Leistungen       120000         b)       Übermommene Belastungen (z.B. Hypotheken, Grundschulden)       1         c)       Sonstige Leistungen (z.B. Rente, Nießbrauch, Wohnrecht, Erbbauzins) – Jahreswert –       1         d)                                                                                                    | Rechtsvorgang:                                                                              |                                  |                           |
| Rechtswirksamkeit ist eingetreten<br>ja       Der Rechtsvorgang bedarf der Genehmigung der/des       Tag der Übergabe (Verrechnungstag)         Gegenleistung:       EUR         a)       Kaufpreis/von den Parteien zugrunde gelegter Wert des Tauschgrundstücks und zusätzliche Leistungen       120000         b)       Übernommene Belastungen (z.B. Hypotheken, Grundschulden)       120000         c)       Sonstige Leistungen (z.B. Rente, Nießbrauch, Wohnrecht, Erbbauzins) – Jahreswert –       1         d)                                                                                                    | Kauf Tausch Abtretung<br>(Übertragung der Rechte) Schenk                                    | ung                              |                           |
| ja       nein         Gegenleistung:       EUR         a)       Kaufpreis/von den Parteien zugrunde gelegter Wert des Tauschgrundstücks und zusätzliche Leistungen       120000         b)       Übernommene Belastungen (z.B. Hypotheken, Grundschulden)       1         c)       Sonstige Leistungen (z.B. Rente, Nießbrauch, Wohnrecht, Erbbauzins) – Jahreswert –       1         d)                                                                                                    | Rechtswirksamkeit ist eingetreten Der Rechtsvorgang bedarf der Genehmigung der/des          | Tag der Über                     | gabe (Verrechnungstag)    |
| Gegenleistung:       EUR         a) Kaufpreis/von den Parteien zugrunde gelegter Wert des Tauschgrundstücks und zusätzliche Leistungen       120000         b) Übernommene Belastungen (z.B. Hypotheken, Grundschulden)       1         c) Sonstige Leistungen (z.B. Rente, Nießbrauch, Wohnrecht, Erbbauzins) – Jahreswert –       1         d)                                                                                                    |                                                                                             |                                  | <b>-</b> (                |
| Gegenleistung:       EUR         a) Kaufpreis/von den Parteien zugrunde gelegter Wert des Tauschgrundstücks und zusätzliche Leistungen       120000         b) Übernommene Belastungen (z.B. Hypotheken, Grundschulden)       1         c) Sonstige Leistungen (z.B. Rente, Nießbrauch, Wohnrecht, Erbbauzins) – Jahreswert –       1         d)                                                                                                    | Jan Linnin                                                                                  |                                  |                           |
| a) Kaufpreis/von den Parteien zugrunde gelegter Wert des Tauschgrundstücks und zusätzliche Leistungen       120000         b) Übernommene Belastungen (z.B. Hypotheken, Grundschulden)       1         c) Sonstige Leistungen (z.B. Rente, Nießbrauch, Wohnrecht, Erbbauzins) – Jahreswert –       1         d)       1         e) Von der Gegenleistung entfallen auf Inventar, Betriebsvorrichtungen, Instandhaltungsrückstellung o. Ä.       1                                                                                                    | Gegenleistung:                                                                              |                                  | EUR                       |
| b) Übernommene Belastungen (z.B. Hypotheken, Grundschulden)                                                                                                    | a) Kaufpreis/von den Parteien zugrunde gelegter Wert des Tauschgrundstücks und zu           | isätzliche Leistungen            | 120000                    |
| c)       Sonstige Leistungen (z.B. Rente, Nießbrauch, Wohnrecht, Erbbauzins) – Jahreswert –         d)                                                                                                    | b) Übernommene Belastungen (z.B. Hypotheken, Grundschulden)                                 |                                  |                           |
| d)                                                                                                    | c) Sonstige Leistungen (z.B. Rente, Nießbrauch, Wohnrecht, Erbbauzins) - Jahreswe           | rt –                             |                           |
| e) Von der Gegenleistung entfallen auf Inventar, Betriebsvorrichtungen, Instandhaltungsrückstellung o. Ä.                                                                                                    | d)                                                                                          |                                  |                           |
|                                                                                                    | e) Von der Gegenleistung entfallen auf Inventar, Betriebsvorrichtungen, Instandhaltun       | gsrückstellung o. Ä.             |                           |

Bewertung

# 3 Düsseldorfer Tabelle 2019

ReNoStar erleichtert Ihnen die Arbeit, indem wir Ihnen stets die aktuelle Version in der Software bereitstellen.

Die Düsseldorfer Tabelle für die Unterhaltsberechnung wurde mit dem Stand 01.01.2019 in die ReNoStar Software integriert.

Mit dem Update erhalten Sie automatisch die neue Düsseldorfer Tabelle. Für laufende Verfahren sind die vorigen Versionen der Düsseldorfer Tabelle ebenfalls noch abrufbar.

Die Düsseldorfer Tabelle wird stets auch direkt vom OLG Düsseldorf veröffentlicht.

## 4 Elster 2019

Damit Sie ab 2019 wie gewohnt weiterhin die Umsatzsteuervoranmeldung sowie Ihre Dauerfristverlängerung über die Schnittstelle ReNoStar – ELSTER online versenden können, übergeben wir Ihnen die geänderten Programme und Bibliotheken. Kanzleien, die die zusammenfassende Meldung beim zuständigen Finanzamt in Saarlouis abzugeben haben, sind mit der Aktualisierung der ELSTER-Software ebenfalls auf dem Laufenden.

- Bitte beachten Sie die Systemvoraussetzungen des Bayerischen Landesamts für Steuern. Seit dem Update Elster 2015 vom Januar 2015 wird das Betriebssystem Microsoft<sup>®</sup> XP Professional nicht mehr unterstützt!
- a) Austausch des Ordner ELSTER
- b) Erzeugung Dauerfristverlängerung gem. Musterlösung

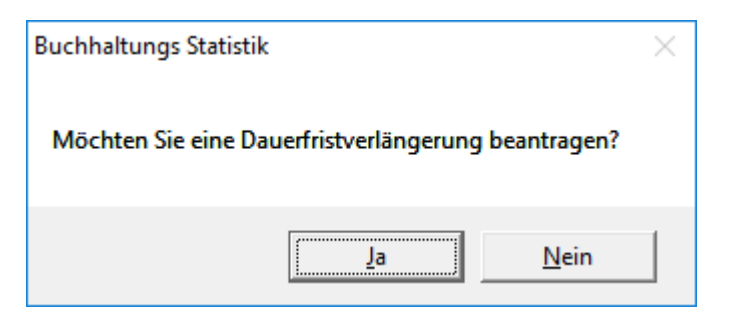

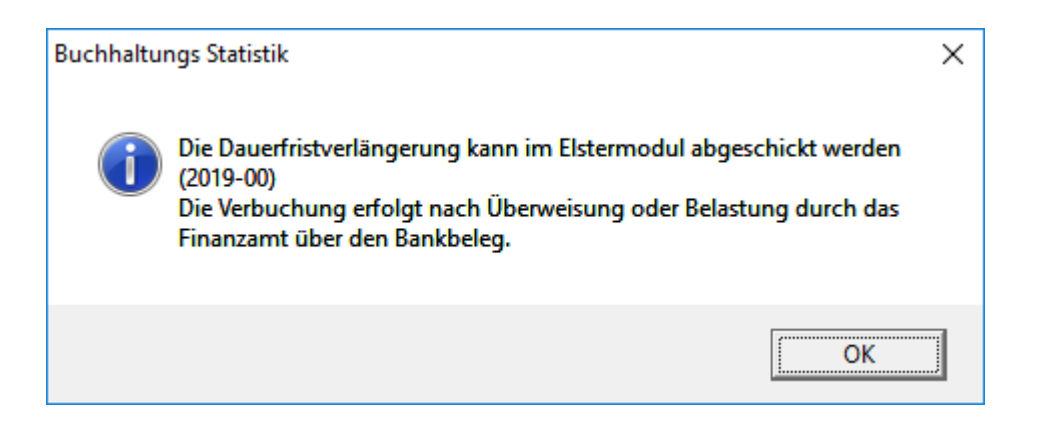

#### Beispielwerte

| 49852,00                                    | 9458,65  |        |
|---------------------------------------------|----------|--------|
| ./. bezahlte Vorsteuer -                    | -1130,80 |        |
| ./. Gezahlte Einfuhrumsatzsteuer            | 1900,00  |        |
| ./. bezahlte Vorsteuer innergem. Erwerbe    |          | -      |
| 6119,68                                     |          |        |
| ./. bezahlte Vorsteuer innergem. Leistungen |          | -10,45 |
| Umsatzsteuer Vorauszahlung                  | 297,72   |        |

1/11 aus 297,72 ist die Sondervorauszahlung

16

#### c) Übertragung der Anmeldung mit ELSTER-Modul

| 🗘 <renostar elster="" th="" umsatzst<=""><th>euer-Voranmeldung&gt; — 🗆 X</th></renostar> | euer-Voranmeldung> — 🗆 X                              |
|------------------------------------------------------------------------------------------|-------------------------------------------------------|
| Datenübertragung Extras Eins                                                             | stellungen                                            |
| Ma                                                                                       | Finanzamt und Steuernummer                            |
|                                                                                          | Bundesland 92                                         |
|                                                                                          | Bayern (Zuständigkeit LfSt - Nürnberg) 📃 🚽            |
|                                                                                          | Name des Finanzamtes 9202                             |
|                                                                                          | Finanzamt Obernburg am Main mit Außenstelle Amorbar 👻 |
|                                                                                          | Steuernummer                                          |
|                                                                                          | 202/ 123/45696                                        |
| - o a                                                                                    | Ust-ID (zusammenfassende Meldungen)                   |
| Druckvorschau                                                                            | DE132075115                                           |
|                                                                                          | 1 Andern Speichern St Abbruch                         |
| S <u>e</u> nden und Drucken                                                              |                                                       |
| Zurück                                                                                   | Verfügbare Anmeldungen Umsatzsteuer                   |
|                                                                                          | Anmeldungszeitraum                                    |
| <b>B</b> 11/2 1 1                                                                        | 2018-11                                               |
| Berichtigte Anmeldung                                                                    | 2019-00                                               |
| Belege werden eingereicht                                                                |                                                       |
|                                                                                          | Verfügbare zusammenfassende Meldungen                 |
| Berichtigte Anmeldung                                                                    |                                                       |
| Monatliche Meldungen werden<br>beantragt                                                 | C 2018-11                                             |
| Beantragung monatlicher<br>Meldungen wird widerrufen                                     | г                                                     |
|                                                                                          |                                                       |
|                                                                                          |                                                       |

Steuernummer 202/123/45696

Seite 1 von 1

# <u>Übertragungsprotokoll</u>

Sendedatum: keine Datenübermittlung

Übermittelt von:

Dr. Hans Gründlich (Ist-Versteuerung) Hauptstraße 62 63849 Leidersbach Antrag auf Dauerfristverlängerung

( §§ 46 bis 48 UStDV) Kalenderjahr 2019

Finanzamt Obernburg am Main mit Außenstelle Amorbach

#### I. Antrag auf Dauerfristverlängerung

(Dieser Abschnitt ist gegenstandslos, wenn Dauerfristverlängerung bereits gewährt worden ist.)

Ich beantrage die Fristen für die Übermittlung der Umsatzsteuer-Voranmeldung und für die Entrichtung der Umsatzsteuer-Vorauszahlungen um einen Monat zu verlängern.

II. Berechnung und Anmeldung der Sondervorauszahlung auf die Steuer für das Kalenderjahr 2019 von Unternehmern, die ihre Voranmeldungen monatlich zu übermitteln haben.

Summe der verbleibenden Umsatzsteuer-Vorauszahlungen zuzüglich der zu berücksichtigenden Sondervorauszahlung für das Kalenderjahr 2018; davon 1/11 = Sondervorauszahlung 2019

38 27

## 5 Wie erhalten Sie das Sonderupdate?

Am einfachsten haben es ReNoStar-Kunden, die auf unsere Wartungsdauerleistungen bauen. Sie brauchen nichts weiter zu tun. Ihre Systeme sind stets auf dem aktuellen Stand.

#### • Kunden mit Wartungsdauerleistungsdienst:

Sie lehnen sich entspannt zurück. Wir liefern Ihnen das Paket im Full-Service-Verfahren vollautomatisiert auf ihre Anlage incl. ausgeführter Installationsroutinen.

#### • Kunden, die unseren Downloadserver-Dienst nutzen:

Sie erhalten das Paket zum jeweils vereinbarten Zeitpunkt automatisch, wenn sie, wie vertraglich vereinbart, den entsprechenden Empfangs-PC eingeschaltet lassen. Sie müssen dann nur noch manuell die Installation anstoßen.

# • Kunden, die unseren Portal-Zugang verwenden (hier haftet die ReNoStar GmbH nicht für die korrekte Installation):

Sie haben die Möglichkeit sich das Paket manuell auf der Internetseite <u>https://update.renostar.de</u> herunterzuladen und installieren es danach selbstständig.